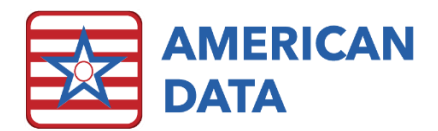

## How to Enter in a Provider

## Charting

## New Employee

- 1. From the Human Resources Access screen, click **New Employee**.
- Click New and select the Provider option. The Provider/Employee Properties window appears.
  Provider/Employee Properties
- 3. Enter the Provider/Employee demographic information and click **OK** to save the information.
- 4. The user will then be prompted with the Locate screen where the Provider must be set to Active in the appropriate Site/Service that they will be mainly be working in. If the employee will float between different services, pick the one that they will be working in most often.
- 5. Once completed in the Locate screen, click **OK** to enter the Provider/Employee into the system.

| Provider/Employee Properties |      |        |            | ? 🛃    | × |
|------------------------------|------|--------|------------|--------|---|
| First Name                   |      | Sex    |            |        |   |
| Middle Name                  |      |        |            |        |   |
| Last Name                    |      |        |            |        |   |
|                              |      |        |            |        |   |
| Hire Date / /                |      |        |            |        |   |
| Termination Date / /         | ]    |        |            |        |   |
| Length Employed Yrs          | Mths |        |            |        |   |
| SSN                          |      |        |            |        |   |
| User                         |      | P      | rovider ID |        |   |
| Depa                         |      | Add    |            |        |   |
|                              |      | Remove |            |        |   |
|                              |      |        |            |        |   |
|                              |      |        |            |        |   |
|                              |      |        | <u>о</u> к | Cancel |   |